One of the most exciting benefits of being a Full Member with THA is the ability to list yourself as a TH professional, or your TH business, in the THA Business Directory. This directory acts as a hub for those seeking out TH professionals by being able to see a database of THA's Full Members.

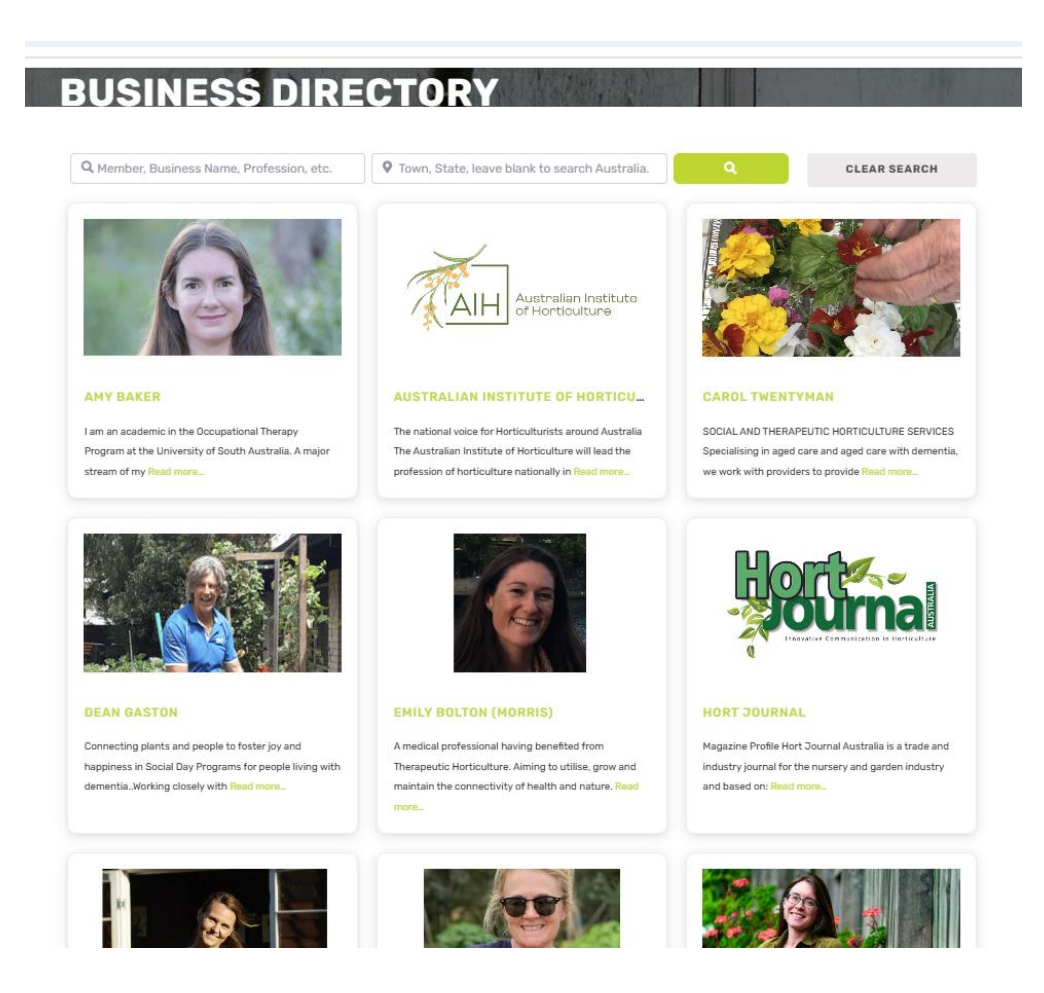

## I am a Full Member, how do I list myself on the directory?

To put yourself or your business in the directory, you need to do the following:

- 1. Go to tha.org.au
- 2. Log in to your member profile by clicking the profile icon ( ) in the top right of the screen

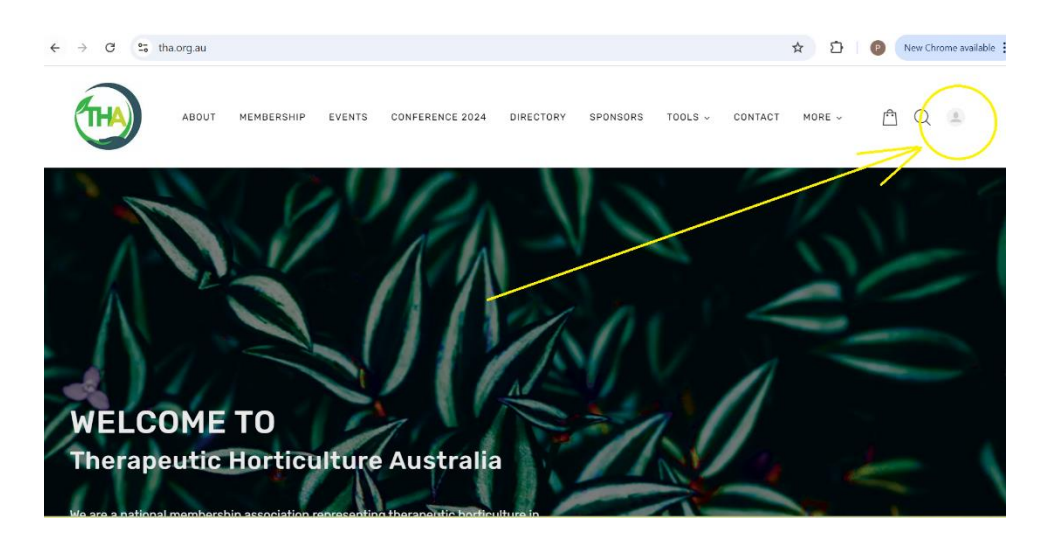

3. Log in using your email address and password from when you signed up for membership

4. Once logged in, hover over "More" to get the dropdown menu, then click "Members"

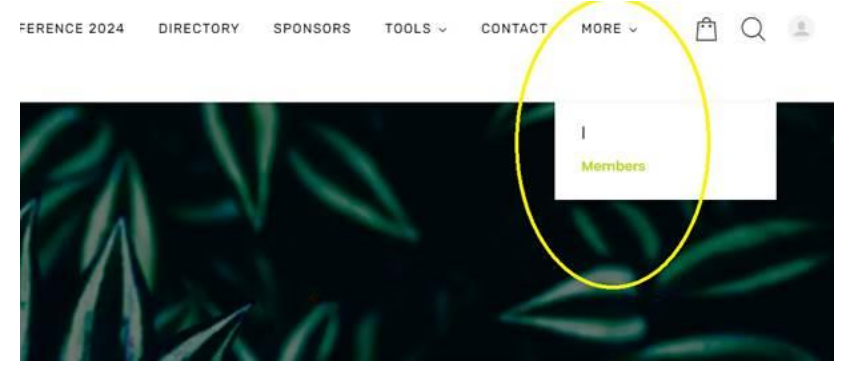

5. Scroll down and see "Register Your Business". The "Register" button in this bit will take you to the page where you submit a directory listing.

Once you have submitted your details, the THA Membership Sub-committee will review your directory listing and request any further info needed before publishing it. Then you will see yourself amongst THA's rich and diverse community of Full Members practicing Therapeutic Horticulture. If you have any questions or require assistance, feel free to email the THA Membership Sub-Committee at membership@tha.org.au.